## To determine your Term (or semester) GPA

**Current GPA** 

Login to DegreeWorks. Click on the GPA Calc tab. Click on Term Calculator. The courses you are enrolled in will be listed. Type a 0 (zero) in the current GPA and Credits Earned So Far fields.

| Credits Earned So Far |          |             |
|-----------------------|----------|-------------|
|                       |          |             |
|                       | Credits  | Grade       |
| MCOM 101              | 3        | A [4.000] 🗸 |
| WRIT 101              | 3        | A-[3.667] 🗸 |
| MATH 150              | 3        | A [4.000] 🗸 |
| SPAN 102              | 4        | B+[3.333] V |
| HIST 111              | 3        | C+[2.333] V |
| Class 6               |          | A [4.000] 🗸 |
| Class 7               |          | A [4.000] 🗸 |
| Class 8               |          | A [4.000] 🗸 |
| Class 9               |          | A [4.000] 🗸 |
| Class 10              |          | A [4.000] 🗸 |
|                       | <u> </u> |             |

Calculate

Use the drop-down box in the Grade column to select the grade you think you might earn in each class. Then click Calculate.

| Current GPA           |            |    | 0      |                                           |       |
|-----------------------|------------|----|--------|-------------------------------------------|-------|
| Credits Earned So Far |            |    | 0      |                                           |       |
| 0                     | Care ditta |    | Our da |                                           | 2 450 |
| Class                 | Credits    |    | Grade  | Calculated GPA                            | 3.458 |
| MCOM 101              | 3          | Α  | 4.000  | By achieving the grades listed here, your |       |
| WRIT 101              | 3          | A- | 3.667  | GPA at the end of the term will be 3.458  |       |
| MATH 150              | 3          | Α  | 4.000  | Recalculate                               |       |
| SPAN 102              | 4          | B+ | 3.333  |                                           |       |
| HIST 111              | 3          | C+ | 2.333  |                                           |       |